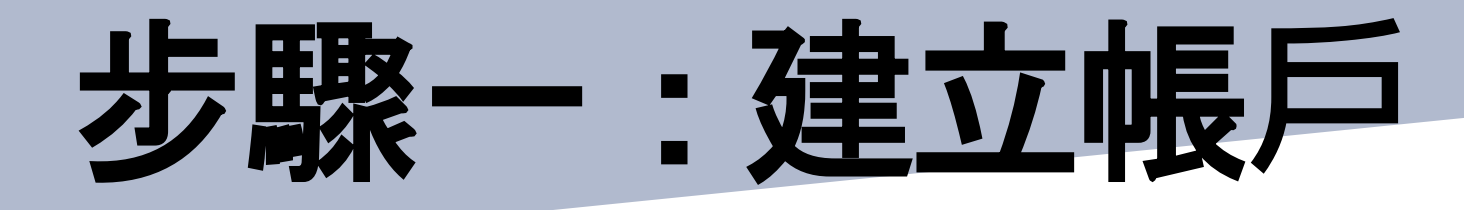

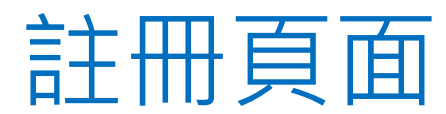

/登記 聯系我們 English **HKT** education 中小學電子學習 「自攜裝置」計劃

| 14 49.34                                                                                                    |        |  |
|----------------------------------------------------------------------------------------------------|--------|--|
| ally.wt.hoggpcow.com                                                                                                    |        |  |
| 編 -                                                                                                    |        |  |
|                                                                                                    |        |  |
|                                                                                                    | □ 顯示密碼 |  |
| and the second second se |        |  |

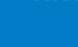

註冊

會員類型 ● 學生 ○ 職員

登録信息

ally.wt.hogpocw.com

密碼 • -----

確認密碼。

□ 顧示密碼

個人信息

學校名稱 • 請選擇

學校挑級

請選擇

學生編號

學生中文名稱

e.g. 限小文 ----

地立板戸

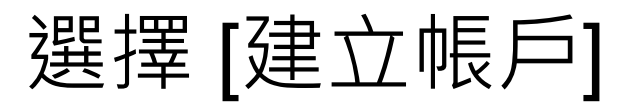

## HKT education

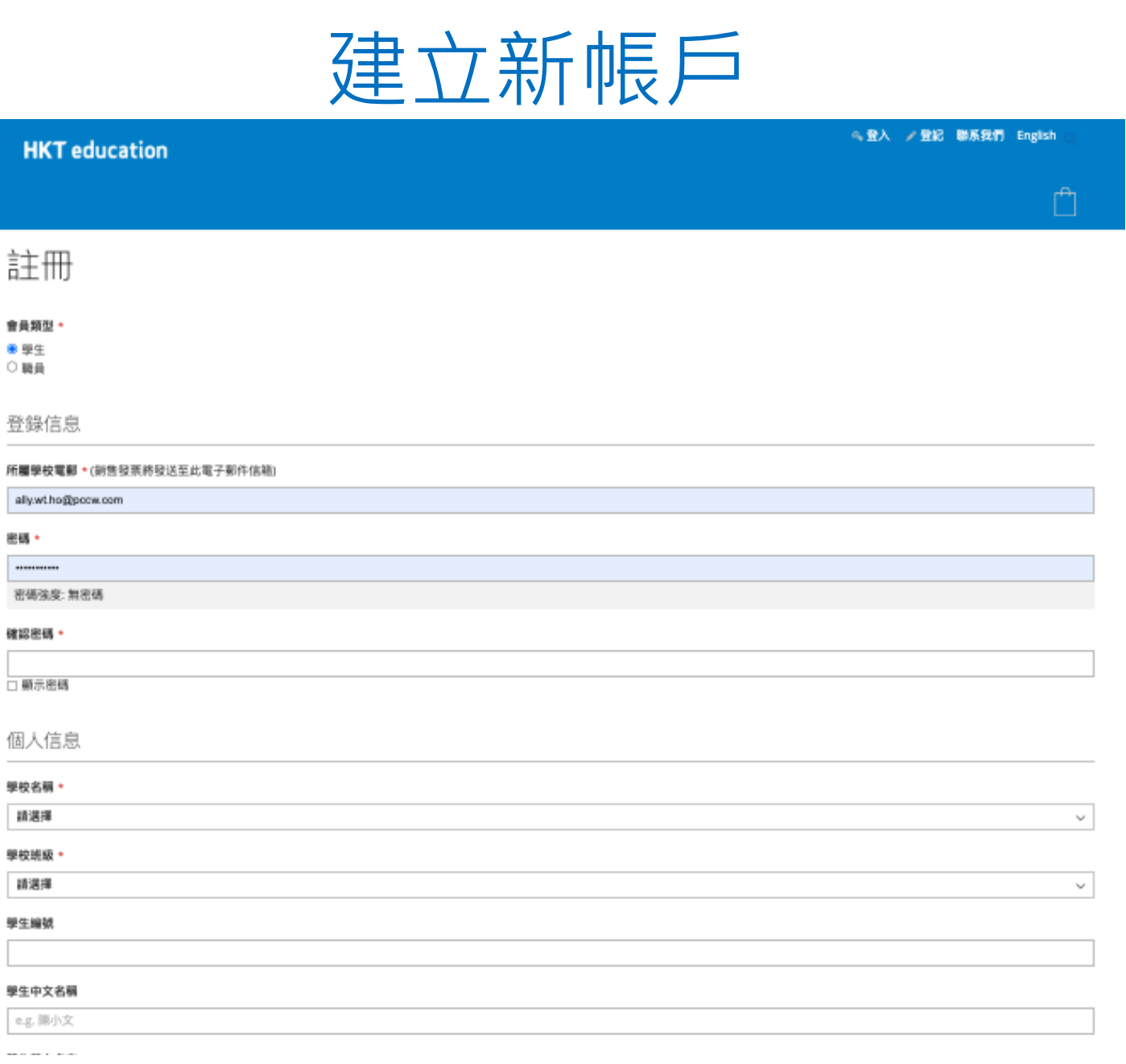

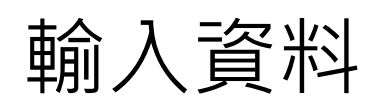

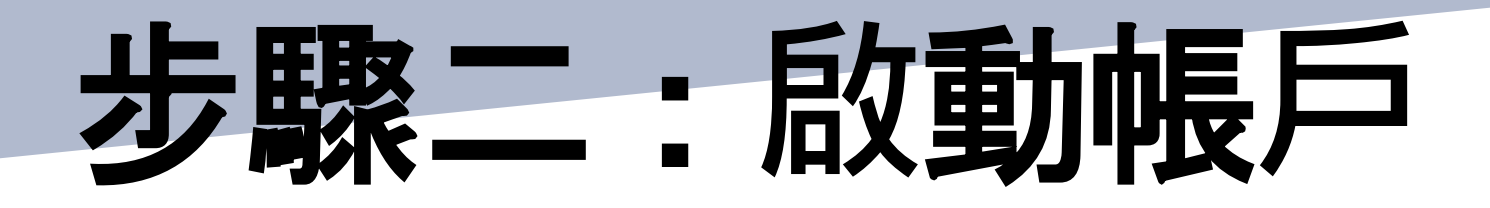

| 歡迎加入中小學電子學習「自攜裝<br>置」計劃 <mark>▶</mark> ष件箱   |                                      |
|----------------------------------------------|--------------------------------------|
| ● HKT Education C 上午10:27 ⓒ ← •••<br>收件者:我 ~ | SEA / 登紀 勝系我们 English へ              |
| HKT<br>education                             | 客戶登錄                                 |
| 親愛的顧客:                                       | ⑦ 忽必須確認您的戰戶,請檢查您的電子郵件的確認規控,或點擊此處新健接。 |
| 威謝您的註冊。請按昭下面的鏈接來啟動您的帳戶。                      | 註冊用戶                                 |
|                                              | 學校電影 *                               |
| <u>請點擊此處啟動帳戶。</u>                            | 密碼 *                                 |
| 敬祝安康!                                        |                                      |
|                                              | お記密碼 豊大                              |
| HKT Education                                | * 必須填寫                               |
| 這是一個自動通知電子郵件。請不要回覆此郵件。                       |                                      |

註冊後將收到帶有啟動帳戶連結的電郵

# HKT education

## 點擊連結以啟動帳戶並登人

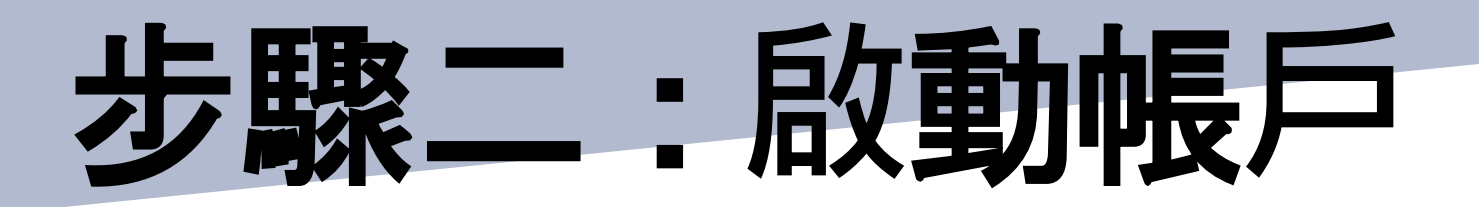

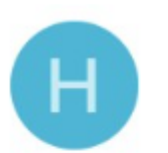

**HKT Education C...** 上午 10:32 ♀ ← ・・・ 收件者:我 ~

#### HKT education

親愛的客戶:

您的帳戶已被確認。

•••

敬祝安康!

**HKT Education** 

這是一個自動通知電子郵件。請不要回覆此郵件。

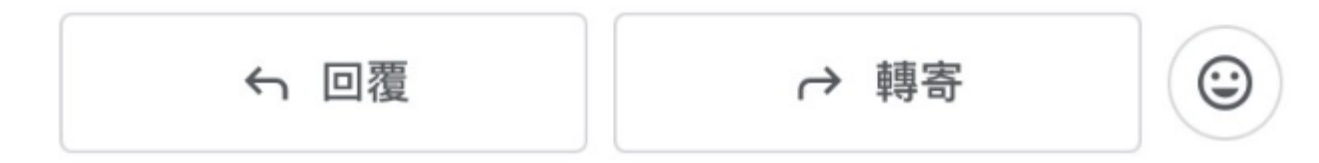

## HKT education

# 登入後會再收到確認電郵,表示帳戶已完全 設置完成

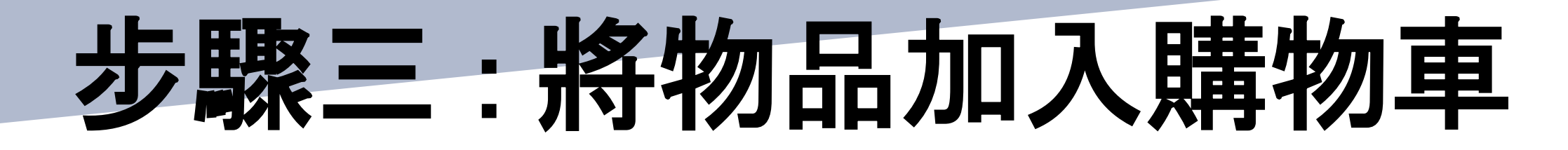

| <b>HKT</b> education |     |                                                             |                                                                                  | 鉄                                                  | 的帳戶 登出 聯系我們 Englis                                         |
|----------------------|-----|-------------------------------------------------------------|----------------------------------------------------------------------------------|----------------------------------------------------|------------------------------------------------------------|
|                      |     |                                                             |                                                                                  |                                                    | <b>Authorised</b><br>Education Reseller                    |
|                      |     |                                                             |                                                                                  |                                                    |                                                            |
|                      |     |                                                             |                                                                                  |                                                    |                                                            |
| 主頁 〉 Apple           |     |                                                             |                                                                                  |                                                    |                                                            |
|                      |     |                                                             |                                                                                  |                                                    |                                                            |
| 其他類別                 | III |                                                             |                                                                                  |                                                    | 排序方式 預設、                                                   |
| Apple                |     |                                                             |                                                                                  |                                                    |                                                            |
| Mac                  | -   |                                                             |                                                                                  | 2                                                  |                                                            |
| iPad                 |     |                                                             |                                                                                  |                                                    |                                                            |
| 配件                   | 1   | 1时 IPad Pro WI-FI 256GB<br>M4) - 標準玻璃 (太空黑色)<br>(MVV83ZP/A) | MacBook Air 15 Inch: M3,<br>8C CPU, 10C GPU, 16GB,<br>512GB Storage - Space Gray | 11时 IPad Air Wi-Fi 256GB<br>(M2) (星光色) (MUWJ3ZP/A) | Apple IPad 10.2 Inch WI-F<br>256GB Silver (MK2P3ZP/A<br>P2 |
|                      |     |                                                             |                                                                                  |                                                    |                                                            |
|                      |     | 凝如到轉物率                                                      | 添加到開物車                                                                           | 統加到開物車                                             | 漆加到轉指車                                                     |

## HKT education

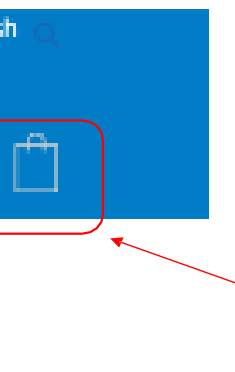

## 瀏覽並選擇所需的物品

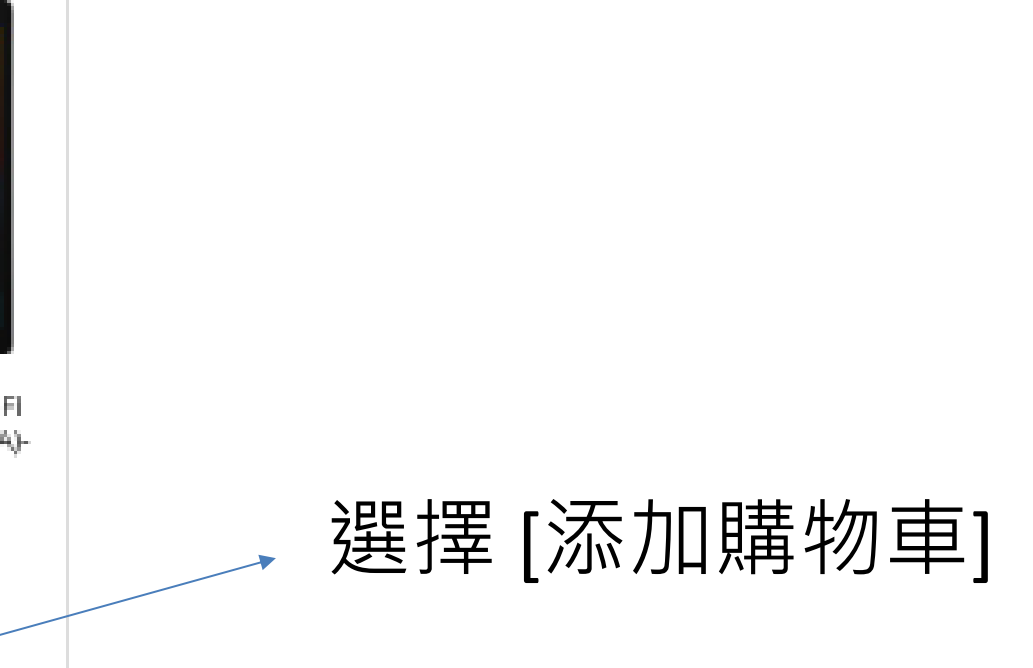

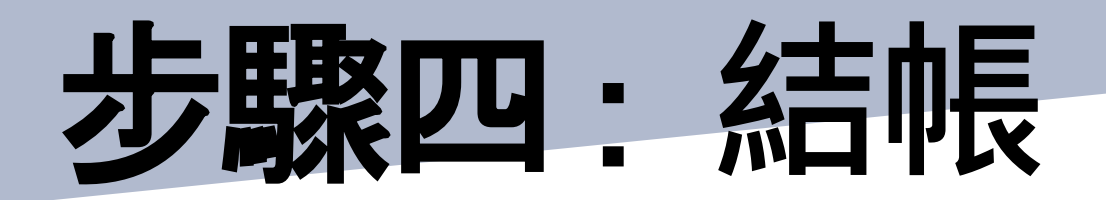

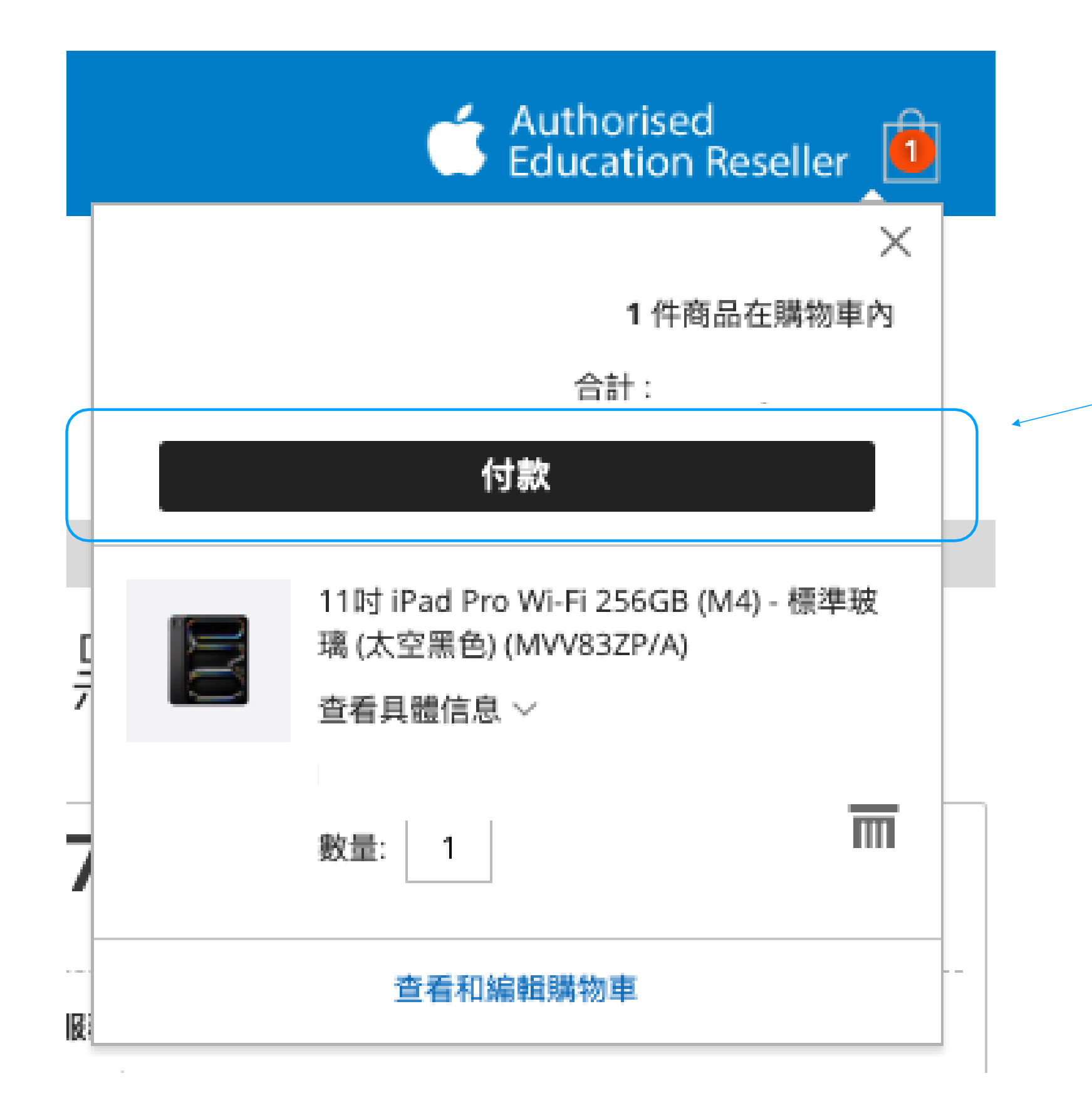

## HKT education

## 前往您的購物車及選擇 [付款]

# 步驟五:檢查物品和送貨地址

| HKT education                              | 我的帳戶 登出 聯系我們 English Q                         |
|--------------------------------------------|------------------------------------------------|
|                                            |                                                |
| 上傳 <sup>达頁</sup><br>請確保戶口資料正確。錯誤個人資料可能會影響訂 | 軍取貨。                                           |
| 學生英文名字 編輯                                  |                                                |
| TAI MAN                                    | 11时 iPad Pro Wi-Fi 256GB<br>(M4) - 標準玻璃 (太空黑色) |
| 學生英文姓氏                                     | (MVV83ZP/A)                                    |
| CHAN                                       | 數量: 1                                          |
| 學生班級                                       | 查看具體信息 ~                                       |
| 1                                          |                                                |
| 學生編號                                       |                                                |
| null                                       |                                                |
|                                            |                                                |

保存下一個

## HKT education

### • 確認購物車中的物品

### • 檢查預設個人資人資料及選擇 [下一個]

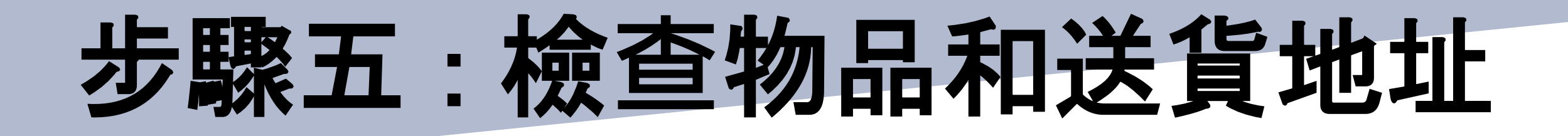

| HKT education      |                |    | 我的帳戶 登出 聯系我們 English Q                                             |
|--------------------|----------------|----|--------------------------------------------------------------------|
|                    |                |    |                                                                    |
|                    | <b>3</b><br>付款 |    |                                                                    |
| 送貨地址               |                |    | 訂單摘要                                                               |
| TAI MAN CHAN       |                |    | へ<br>11时 iPad Pro Wi-Fi 256GB<br>(M4) - 標準玻璃 (太空黑色)<br>(MVV83ZP/A) |
| 由學校分發<br>2338 7171 |                |    | 數量: 1<br>查看具體信息 ~                                                  |
|                    |                |    |                                                                    |
| 送貨方式               |                |    |                                                                    |
| •                  | HK\$0.00       | 自取 |                                                                    |

## HKT education

### 查送貨地址(預設為學校「現場取貨」)及選擇[下一個

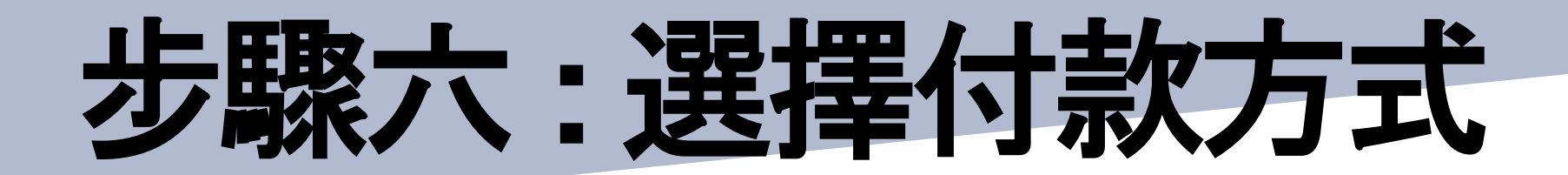

| ・     ・       上傳     送貨                    |                                                              |
|--------------------------------------------|--------------------------------------------------------------|
|                                            | 訂單摘要                                                         |
| 付款方法                                       | 合計送貨                                                         |
| ○ VISA / 萬事達信用卡 (全額支付)                     | 訂單總額                                                         |
| ○                                          | 11时 iPad Pro Wi-Fi 256GB<br>(M4) - 標準玻璃(太空黑色)<br>(M0/8279(A) |
| ○ CAIIPAY HK AlipayHK ○ 支付宝 <sub>支付宝</sub> | (WV832F7A)     数量: 1     查看具體信息 ~                            |
| ○ Union Por<br>HILL 最聯卡                    | 送貨至:                                                         |
| BoC Pay                                    | TAI MAN CHAN                                                 |
| ○ ● PayMe PayMe                            |                                                              |
|                                            | 2338 7171<br>取貨方式:                                           |
| ○ 以中國銀行信用咭作12個月分期付款(VISA/萬事達咭)             |                                                              |

Staff Number

## HKT education

- 選擇付款方式
- 學生用戶請略過 [Staff Name] 及 [Staff Number]

# 步驟七:收到取貨通知單

| Sam Wang Sam Wang                               | ▶ 中文          |  |
|-------------------------------------------------|---------------|--|
| La Authorised<br>Education Re                   | eseller       |  |
| Thank you for your purchase!                    |               |  |
|                                                 | Print receipt |  |
|                                                 |               |  |
| Thank you for your purchase.                    |               |  |
| Your order # is: 410001377.                     | (2)           |  |
| You will receive an email confirmation shortly. | 2             |  |
| PRINT COLLECTION NOTE                           |               |  |
|                                                 |               |  |
|                                                 |               |  |
|                                                 |               |  |

ITEM CODE

361950

# HKT education

Order No. 410001711

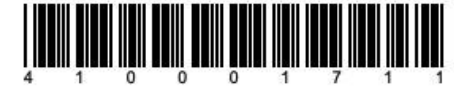

a) 取貨通知單

b) 付款收據

#### HKT education

1

#### **Collection Note**

| Customer Information 0 |                                                                                 | Order Date: 30 Dec 2024 |
|------------------------|---------------------------------------------------------------------------------|-------------------------|
| School Name:           |                                                                                 |                         |
| Student/ Staff N       | ame: Wong Sam                                                                   |                         |
| Class:                 | 2                                                                               |                         |
| <b>Collection D</b>    | etails                                                                          |                         |
| Collection Addr        | ISS IS La Callo Flora Homoon                                                    |                         |
|                        | Hong Kong                                                                       |                         |
| <b>Collection Date</b> | Distributed from School                                                         |                         |
| <b>Order Detail</b>    | 5                                                                               |                         |
| Item Code              | Item                                                                            | Quantity                |
| 3619501                | 11-inch iPad Pro Wi-Fi 256GB (M4) with Standard glass - Space Black (MVV83ZP/A) | 1                       |

#### How to Collect the Purchased Item(s)

The customer is required to present the following original documents for collecting the purchased item(s): 1 This Collection Note

Student/Staff Card which shows the exact name with the one stated in the Collection Note

#### **Payment Details**

| HKT One Payment         |  |
|-------------------------|--|
|                         |  |
| 5123-XXX-XXX-0008       |  |
| OPP24123012083101430418 |  |
| 30 Dec 2024 12:07:56    |  |
|                         |  |

|   | PRODUCT                                                                                               | UNIT<br>PRICE | PICK UP<br>PERIOD | QTY | DISCOUNT | TOTAL |
|---|----------------------------------------------------------------------------------------------------|---------------|-------------------|-----|----------|-------|
| 1 | 11-inch iPad Pro Wi-Fi<br>256GB (M4) with<br>Standard glass - Space<br>Black (MVV83ZP/A)<br>(3619501) |               | -                 | 1   |          |       |

Regulated Electrical Equipment ("REE") Removal Service: : I do not require any removal service.

TOTAL

#### DISCOUNT

TOTAL

# 步驟七:收到取貨通知單

# 請以此通知到校取貨

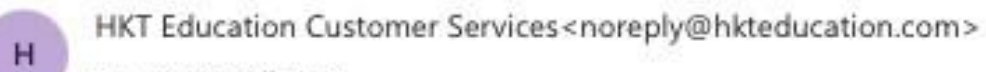

Some content in this message has been blocked because the sender isn't in your Safe senders list. 6

byod\_collection\_note\_41000... 🗸

CAUTION: External email. Do not click links or open attachments unless you recognize the 警告:外來電郵。如不認識寄件者,或不確定內容是否安全,切勿按下任何連結或開啟任何附

#### HH

| Self-col | lection | Infon | matio |
|----------|---------|-------|-------|

| Wong Sam    |
|-------------|
| ally.wt.ho@ |
| 2338 7171   |
|             |
| null        |
|             |

#### **Payment Details**

| HKT One Pa |
|------------|
| HK\$       |
| 5123-XXXX  |
| OPP241230  |
| 30 Dec 202 |
|            |

| CODE                                                                                                    | PRODUCT                    | PRI    |  |  |  |
|----------------------------------------------------------------------------------------------------|----------------------------|--------|--|--|--|
| 11-inch iPad Pro Wi-Fi<br>256GB (M4) with<br>3619501 Standard glass - Space<br>Black (MVV83ZP/A)<br>(3619501) |                            |        |  |  |  |
| Regulated                                                                                                    | Electrical Equipment ("REE | ") Ren |  |  |  |

# HKT education

確認訂單電子郵件

| KT E     | Education         |            |                  |               |
|----------|-------------------|------------|------------------|---------------|
|          |                   |            | Order M          | No. 410001711 |
|          |                   |            |                  |               |
| CCW.     | com               |            |                  |               |
|          |                   |            |                  |               |
|          |                   |            |                  |               |
|          |                   |            |                  |               |
|          |                   |            |                  |               |
| rymer    | nt                |            |                  |               |
|          |                   |            |                  |               |
| 1208     | X-0008            |            |                  |               |
| 12:0     | 7:56              |            |                  |               |
|          |                   |            |                  |               |
| IT<br>CE | PICK UP<br>PERIOD | QTY        | DISCOUNT         | TOTAL         |
|          | -                 | 1          | 10-07-00-0       |               |
| noval    | Service: : I d    | io not re- | quire any remov  | al service.   |
|          |                   |            | 7400723826253003 |               |
|          |                   |            | TOTAL            |               |
|          |                   |            | DISCOUNT         |               |
|          |                   |            | TOTAL            |               |